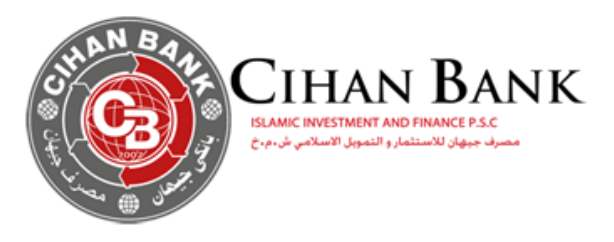

# Portal User Guide

#### **GENERAL DESCRIPTION**

Cardholder Portal is a web application functionality-rich, flexible and secure solution intended for prepaid cardholder's easily online access to their card, order to follow their cards in real time and benefits from all the following services:

□ Follow and update Customer profiles (Personal Information's, Address, Credentials information's, ...etc.)

□ Follow card Data like (Available Balance of Card)

□ Management of card (Activate or block card in case of lost card or any other reason)

 $\Box$  Follow card transactions in real time and extract statements of card.

□ Reload Card: Transferring money from debit or prepaid cards to prepaid card.

Card Portal Link : <u>https://cardportal.cihanbank.com</u>

# Authentication

1. Authenticaton page

| CIHAN BANK<br>Market Market Marke | Ð |
|----------------------------------------------------------------------------------------------------|---|
| ABCD<br><br>YUART<br>Logn<br>Copyle K 202                                                                                                    |   |
|                                                                                                    |   |

Cardholder Enter user Name and password exist in PIN mailer of prepaid card

2. Update login and password

| C | CIHAN BANK<br>AMIC WESTMENT NO FINANCE FS.C<br>AMIC WESTMENT AND FINANCE FS.C                                                              |  |
|---|----------------------------------------------------------------------------------------------------|--|
|   | This is your first log in, please you must change your default login and password l                                                        |  |
|   | Your Old User ID *    ABCD   Enter a new Login *   ACDI23   Your old password *     Enter a new password *     Confirm your new password * |  |
|   | Copyright0 2017 - Designed by S2M.                                                                                                    |  |

If all fields are correct, system will redirect to authentication page:

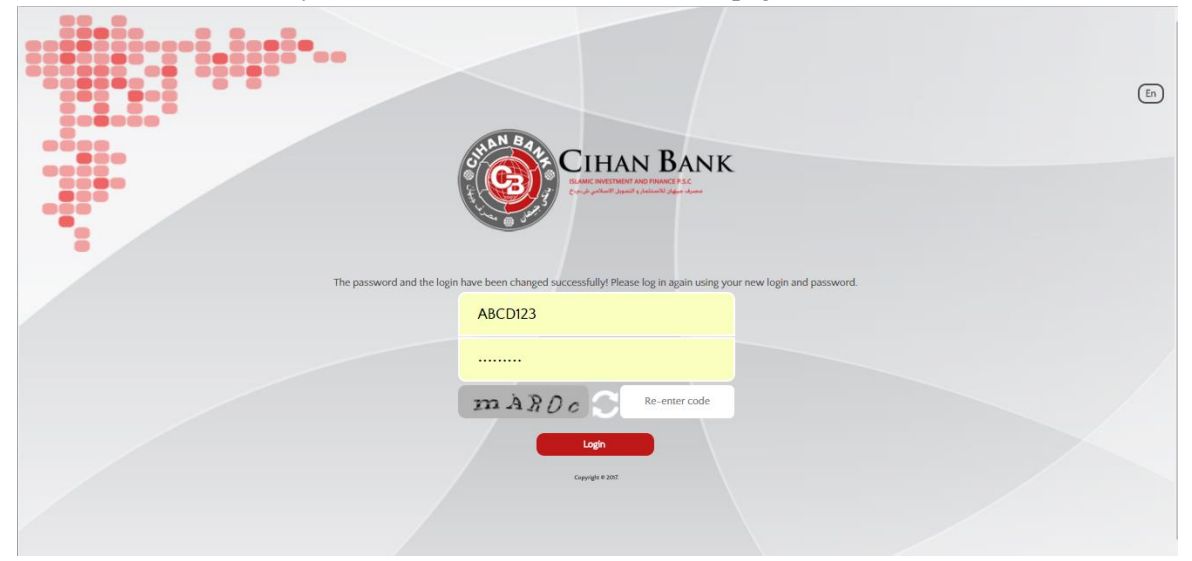

Authentication

| CIHAN BANK<br>Descriter and more to<br>Construct of the second second s | En |
|----------------------------------------------------------------------------------------------------|----|
| ABCD                                                                                                    |    |
|                                                                                                    |    |
| YUART VUART                                                                                                    |    |
| Logh                                                                                                    |    |
| Copyright & 2022                                                                                                    |    |
|                                                                                                    |    |

User should have his credentials data to access to cardholder portal

--> User must enter his Username + Password and repeat the displayed captcha word for more

# I. Home Page -Personal Information

#### 1. Personal Informations

Client Information: Display a summary of the client personal information, phone number editable.

| Contraction of the second | CIHAN BANK                   |                      |                   |                       |
|---------------------------|------------------------------|----------------------|-------------------|-----------------------|
| Back                      |                              |                      | Wel               | come RELOADUSD Logout |
| My Pro                    | ofile                        |                      |                   | < .                   |
|                           | (j<br>My Info                | My Address           | Security          |                       |
|                           | Anonymous Cust. ID           | First & Last name    | Phone Number      |                       |
|                           |                              | ANONYMOUS            | 3                 | B                     |
|                           | Default Billing Account/Card | Expiry Date & Status | Available Balance |                       |
|                           |                              | Active               |                   | USD                   |
|                           |                              |                      |                   |                       |

### 2. Address & Email

| My profile    |                |           |            |                 |          |  |  |
|---------------|----------------|-----------|------------|-----------------|----------|--|--|
|               | (i)<br>My Info |           | My Address |                 | Security |  |  |
| Address 1.8   |                | Address 7 |            |                 |          |  |  |
| Address I     | aab            | Audress 2 | bcc        | ccc             |          |  |  |
| ZIP Code & PC | BOX            | City *    |            | Email Address * |          |  |  |
| 11            | 122            | AI Qu     | adisiya    | eee@ee.com      | m        |  |  |
|               |                |           | Edit       |                 |          |  |  |

Address & Email : Display current address of Cardholder and his email address, To update this informations you click on Edit

| My profile                                        |                                                               | ٠                                              |
|---------------------------------------------------|---------------------------------------------------------------|------------------------------------------------|
| (i)<br>My Info                                    | My Address                                                    | Security                                       |
| Address 1 *<br>aab<br>ZIP Code & PO BOX<br>11 122 | Address 2<br>bbcc<br>City *<br>Al Quadisiya<br>Cancel<br>Save | Street<br>ccc<br>Email Address *<br>eee@ee.com |

# 3. Security

| My profile     |                    | ٠        |
|----------------|--------------------|----------|
| (j)<br>My Info | My Address         | Security |
|                | Password           |          |
|                | Change my password |          |
|                |                    |          |

Security: Change Web Portal Password.

|                           | IHAN BANK<br>MC MICHAEN AND INSING F.S.C<br>(2) partiel? Journal 9, Jahren Wass |                                                        | Welcome Legrant |
|---------------------------|---------------------------------------------------------------------------------|--------------------------------------------------------|-----------------|
| My profile                | Change your password                                                            | the current one, choose a new password and confirm it. | 8               |
|                           | Your User ID * ABCD Enter a new password *                                      | Old Password *                                         |                 |
| My cards<br>Hist. Card pi |                                                                                 | Save                                                   |                 |

User completes the fields with the appropriate information's.

-->User enter his old password

--> User enter new password & confirm it

| Change your password         |                                    |                                                                                                    |                                                                                                    | 8                                                                                                    |
|------------------------------|------------------------------------|----------------------------------------------------------------------------------------------------|----------------------------------------------------------------------------------------------------|----------------------------------------------------------------------------------------------------|
| C Incomplete                 |                                    |                                                                                                    |                                                                                                    | -                                                                                                    |
|                              | validation of following field(s)   |                                                                                                    | D                                                                                                    | Hide ]                                                                                                    |
| Old Password<br>New Password | : The old pas<br>: Required Fi     | sword is not correct !<br>eld!                                                                                                    |                                                                                                    |                                                                                                    |
| Confirm New Pas              | word : Required Fi                 | eldt                                                                                                    |                                                                                                    |                                                                                                    |
|                              | To change your password, please re | 2-enter the current one, choose a new passwo                                                                                                    | and confirm it.                                                                                                    |                                                                                                    |
| Your User ID                 |                                    | Old Password *                                                                                                    |                                                                                                    |                                                                                                    |
|                              | ABCD                               |                                                                                                    |                                                                                                    |                                                                                                    |
| Enter a new                  | password *                         | Confirm your new pas                                                                                                    | sword *                                                                                                    |                                                                                                    |
|                              |                                    |                                                                                                    |                                                                                                    |                                                                                                    |
|                              |                                    |                                                                                                    |                                                                                                    |                                                                                                    |
|                              |                                    |                                                                                                    |                                                                                                    | Cur.                                                                                                    |
|                              | Your User ID                       | View Password : Required Fi<br>Confirm New Password : Required Fi<br>To change your password, please re<br>Your User ID *<br>ABCD<br>Enter a new password * | New Password     :     Required Field       Confirm New Password     :     Required Field       To change your password, please re-enter the current one, choose a new password     Your User ID *     Old Password *       Your User ID *     Old Password * | New Password     :     Required Field!       Confirm New Password     :     Required Field!       To change your password, please re-enter the current one, choose a new password and confirm it.        Your User ID *     Old Password *       ABCD        Enter a new password *     Confirm your new password * |

| 21-   | 933 Caracteria        | a president and the second second second second second second second second second second second second second |         |                         |                |   |          |               |
|-------|-----------------------|----------------------------------------------------------------------------------------------------|---------|-------------------------|----------------|---|----------|---------------|
|       |                       | Notif                                                                                                    | ication |                         |                |   |          | Welcome Logou |
| Мур   | ofile                 | _                                                                                                    |         |                         |                |   |          | ٤             |
|       | ()<br>My br           |                                                                                                    |         | $\sim$                  |                |   | Security |               |
|       |                       |                                                                                                    |         | All Done                |                |   |          |               |
| Myca  | ırds                  |                                                                                                    | your p  | assword has been succes | sfully changed |   | _        | د             |
| Hist. |                       | Card Number                                                                                                    |         | ОК                      |                |   |          |               |
| Γ     |                       |                                                                                                    |         | -                       |                | - | *        |               |
|       | Internet ANON Prenaid |                                                                                                    | 11/2018 |                         | Active         |   | 7308     | 100           |
| 1     | MasterCard            | 521///*******3928                                                                                              | ******  |                         |                |   |          |               |

If all fields are correct, a notification is displayed.

# II. Home Page - My Card

# 1. My Card details

|               |                                 | HAN BAN<br>ESTIMAT AND FRANCE P.S.C<br>an User 1, Sector 1, Sector 1, Se | IK.                  |              |             |                        |         |                   |            |
|---------------|---------------------------------|----------------------------------------------------------------------------------------------------|----------------------|--------------|-------------|------------------------|---------|-------------------|------------|
| ack<br>My Car | rd                              |                                                                                                    |                      |              |             |                        |         | Welcome RELOADUSD | Logout     |
| Hist.         | Card Product                    | Card Number                                                                                                    | Expiry Date & Status | Name on Card | Card Status | Last Trans. Date       | Balance | Currency          | Operations |
|               | •                               | ÷                                                                                                    | ÷                    | +            | ÷           | +                      | ÷       | +                 |            |
|               | Gift Anon Prepaid<br>MasterCard |                                                                                                    | 04/2020              |              | Active      | 27/11/2019<br>14:21:29 | 51      | USD               | A          |

# 2. Transfer history

Redirect to transfer history of selected card

| CHA<br>Stra     |                                 | LAN BAN<br>ESTMENT AND FRANCE P.S.C<br>Multiple Control of Control of Co | IK.                  |              |             |                        |         |                   |            |
|-----------------|---------------------------------|----------------------------------------------------------------------------------------------------|----------------------|--------------|-------------|------------------------|---------|-------------------|------------|
| Back<br>My Care | đ                               |                                                                                                    |                      |              |             |                        |         | Welcome RELOADUSD | Logout     |
| Hist.           | Card Product                    | Card Number                                                                                                    | Expiry Date & Status | Name on Card | Card Status | Last Trans. Date       | Balance | Currency          | Operations |
| C I             | Gift Anon Prepaid<br>MasterCard | •                                                                                                    | 04/2020              | ÷            | Active      | 27/11/2019<br>14:21:29 | 51      | USD               |            |

Transfer history with search property:

-Direction of transfer (Debit, Credit, or all).

-Date.

| now/hide researc                         | h filters                          |                         |                                 |                                                 |     |                      |        |
|------------------------------------------|------------------------------------|-------------------------|---------------------------------|-------------------------------------------------|-----|----------------------|--------|
|                                          | TopUp Credit and/or                | Debit: Transfers sent & | & received                      | 9                                               |     |                      |        |
|                                          | Topup date - from                  | 03/11/2019              | To 03/12/2019                   | 2<br>1<br>2                                     |     | Search Reset Filters |        |
|                                          |                                    |                         |                                 |                                                 |     |                      |        |
|                                          |                                    |                         |                                 |                                                 |     |                      |        |
| story of top-up tr                       | ansactions for card :              |                         |                                 |                                                 |     |                      |        |
| istory of top-up tr                      | ansactions for card :              |                         | 4                               | A to aktore source a source Proc                |     |                      |        |
| istory of top-up tr                      | ansactions for card :              |                         | 1 top-up transction(            | ) in this current search list                   |     |                      |        |
| istory of top-up tr<br>Card Number       | ansactions for card :<br>Trs. Date | Billing                 | 1 top-up transction(s           | ) in this current search list<br>Operation Ref. | D/C | Description          | Status |
| istory of top-up tr<br>Card Number<br>\$ | Trs. Date                          | Billing                 | 1 top-up transction(<br>gAmount | ) in this current search list<br>Operation Ref. | D/C | Description  •       | Statu  |

# 3. Card Operation & data's

Redirect to card operation for selected card

| Сінап В.                  | ANK                  |                                                  |                     |
|---------------------------|----------------------|--------------------------------------------------|---------------------|
| ack                       |                      |                                                  | Welcome             |
| Card details              |                      |                                                  |                     |
| Card Number               | Name on card         | Card product<br>Internet ANON Prepaid MasterCard |                     |
| Card renawal date         | Expiry Date & Status | Available Balance                                | Reload to this card |
| Card opposition status    | Loyalty Program      | Bonus Points                                     | Block Card          |
| No stop – normal function | No loyalty program   | 0                                                |                     |
|                           | Co                   | pyright© 2017 - Designed by S2M.                 |                     |

#### 4. Reload Service

| Reloa   | d to this card                            |                                     | 8                   |
|---------|-------------------------------------------|-------------------------------------|---------------------|
| ls of ` | To Card                                   | Card to Top-up<br>Name on Your Card | Available Balance   |
| 'd De'  |                                           |                                     | 51 USD              |
| ird Ni  | Card Product Gift Anon Prepaid MasterCard | Expiry Date & Status                | e                   |
| rd Re   |                                           | From Card                           |                     |
|         | Card Number                               |                                     | Expiry Month & Year |
| ird O   |                                           |                                     |                     |
|         | CVV2                                      |                                     | Transfer Amount     |

Redirect to Make reload to the selected card pop-up.

- Reload over portal include transfer from debit card to prepaid card and from prepaid to prepaid card
- Sender must enter (card number, Expiry month and year of card, CVV) details and the amount need to be transfer

> Transfer only acceptable from (IQD to IQD) or (USD to USD) cross currency not allowable

If everything is fine, the user is notified.

| Back              | CIHAN BANK                          |                                                       | Welcome         |
|-------------------|-------------------------------------|-------------------------------------------------------|-----------------|
| Details of 1 Relo | ad to this card                     |                                                       |                 |
| Card deta         | Confirmation                        |                                                       |                 |
| Card Nu           | Default card<br>521<br>Card product |                                                       | QD<br>;ed from? |
| Card rer          | Internet AN                         |                                                       |                 |
| Card op           | Card num                            | All Done                                              |                 |
|                   | cw2                                 | Transfer transaction has been processed successfully! |                 |
|                   |                                     | ок                                                    |                 |
|                   |                                     |                                                       |                 |

### 5. Block/activate card

|                                                 | BANK<br>ANCE ASC<br>N Againe - dynami |                                                                         |                           |
|-------------------------------------------------|---------------------------------------|-------------------------------------------------------------------------|---------------------------|
| Back                                            |                                       |                                                                         | Welcome Logout            |
| Details of your card                            |                                       |                                                                         | ٠                         |
| Card details                                    |                                       |                                                                         |                           |
| Card Number                                     | Name on card                          | Card product                                                            |                           |
| 521777*****397<br>Card renawal date<br>No renew | nation<br>This acti<br>P              | ion will block your card ******<br>lease confirm your action (Yes/No) ? | ons<br>ad to this card    |
| Card opposition status                          |                                       | Yes No                                                                  | Block Card Card Statement |
|                                                 |                                       | Copyright© 2017 - Designed by 52M.                                      |                           |

Click on Block/activate card to Block/activate card, and confirm it.

### 6. Statement service

|                        |       |                                                | Transactions            | From 23/10/20          | 17 to (;       | 22/11/2017 | Resea        | rch           | Reset Filters |   |
|------------------------|-------|------------------------------------------------|-------------------------|------------------------|----------------|------------|--------------|---------------|---------------|---|
|                        |       |                                                | 9 op                    | erations in this curre | nt search list |            |              |               |               |   |
| Trs. Date              |       | Operation Type                                 | Operation Ref.          | Merchant               | Transactio     | n Amount   | Balance Afte | r Transaction | Bonus Points  |   |
| •                      | *     | *                                              | *                       | •                      | •              | •          | •            | *             | *             |   |
| 2017/11/22<br>16:07:13 | 13093 | Prepaid Credit Transfer -<br>WebPortal CH      | 75402617326132602061991 | -                      | 1010           | IQD        |              | IQD           | 0             |   |
| 2017/11/20<br>11:46:26 | 13093 | Prepaid Credit Transfer -<br>WebPortal CH      | 75402617324132402061797 | -                      | 1001           | IQD        | -            | IQD           | 0             | 4 |
| 2017/11/16<br>11:41:30 | 10108 | Fees Collection : Pre-<br>Paid Card Reload Fee | 75402617320132002061704 | -                      | 5              | IQD        |              | IQD           | 0             | 1 |
| 2017/11/16<br>11:41:30 | 13093 | Prepaid Credit Transfer -<br>WebPortal CH      | 75402617320132002061696 |                        | 1005           | IQD        |              | IQD           | 0             | 4 |
| 2017/11/16<br>11:36:24 | 10108 | Fees Collection : Pre-<br>Paid Card Reload Fee | 75402617320132002061670 | -                      | 5              | IQD        | -            | IQD           | 0             | 1 |
|                        |       | -                                              | 1                       |                        | 2              |            |              | -             |               |   |

User can see statement of all performed transactions on card

User can select specific period.

|                       |       |                                           |      |       |      | -(     | Use     | these | e filte | ers to  | search per transactions date | <u>.</u> |        |           |               |     |
|-----------------------|-------|-------------------------------------------|------|-------|------|--------|---------|-------|---------|---------|------------------------------|----------|--------|-----------|---------------|-----|
|                       |       | Transactions From                         | 02/  | /05/2 | 2017 | Ċ      | :: t    | 0 0   | 03/12   | /2019   | 9                            |          | Search |           | Reset Filters |     |
|                       |       |                                           | <<   | <     | Ма   | ay, 20 | 017     | >     | >>      | x       | <u> </u>                     |          |        |           |               |     |
|                       |       |                                           |      | Sun   | Mon  | Tue    | Wed     | Thu   | Fri     | Sat     | in this current search list  |          |        |           |               |     |
| Trs. Date             |       | peration Type                             | 18   | 30    | 1    | 2      | 3<br>10 | 4     | 5<br>12 | 6<br>13 | Merchant                     | Billing  | Amount | Billing A |               |     |
|                       |       | •                                         | 20   | 14    | 15   | 16     | 17      | 18    | 19      | 20      | •                            | •        | •      |           |               | •   |
| •                     | •     | •                                         | 21   | 21    | 22   | 23     | 24      | 25    | 26      | 27      | •                            | ·        | ,      | ·         | •             | •   |
|                       |       |                                           | 22   | 28    | 29   | 30     | 31      | 1     | 2       | 3       |                              |          |        |           |               |     |
|                       |       |                                           | 23   | 4     | 5    | 6      | 7       | 8     | 9       | 10      |                              |          |        |           |               |     |
| 019/11/27<br>14:21:29 | 13093 | Prepaid Credit Transfer -<br>WebPortal CH | 02/0 | 5/20  | 17   | Clear  | 1       |       | То      | oday    | RANSFER OVER PORTAL          | 1.000    | USD    | 0.000     |               | - 🔻 |
| 019/04/25<br>12:53:25 | 19001 | Pre-Paid Reload                           | 745  | 5823  | 3911 | 1511   | 1502    | 3864  | 69      |         |                              | 50.000   | USD    | 0.000     |               | - 🚚 |

#### To Generate Excel file, user should click on excel picture.

|                                                           |                |                                           | Use these filt                                                                                                    | ers to search per transactions date              |               |                          |                       |                                  |        |
|-----------------------------------------------------------|----------------|-------------------------------------------|----------------------------------------------------------------------------------------------------|--------------------------------------------------|---------------|--------------------------|-----------------------|----------------------------------|--------|
|                                                           |                | Transactions From                         | 02/05/2017 to 03/12                                                                                                    | 2/2019                                           |               | Search                   |                       | Reset Filters                    |        |
|                                                           |                |                                           | 2 ope                                                                                                    | rations in this current search list              |               |                          |                       |                                  |        |
| Trs. Date                                                 | Operation Type |                                           | Operation Ref.                                                                                                    | Merchant                                         | Billing       | Amount                   | Billing Amount Fee C/ |                                  |        |
| ÷                                                         | ÷              | ÷                                         | ÷                                                                                                    | ÷                                                | •             | ÷                        | •                     | •                                | •      |
| 019/11/27<br>L4:21:29                                     | 13093          | Prepaid Credit Transfer -<br>WebPortal CH | 74582339331733195128359                                                                                                    | TRANSFER OVER PORTAL                             | 1.000         | USD                      | 0.000                 |                                  | -      |
| 019/04/25<br>L2:53:25                                     | 19001          | Pre-Paid Reload                           | 74582339115111502386469                                                                                                    |                                                  | 50.000        | USD                      | 0.000                 |                                  | -      |
|                                                           |                |                                           |                                                                                                    |                                                  |               |                          |                       |                                  |        |
| y Statement                                               |                |                                           |                                                                                                    |                                                  |               |                          | Maximum ol            | f records fetche                 | ed 10  |
| y Statement                                               |                |                                           | Use these fi                                                                                                    | ilters to search per transactions da             | te)           |                          | Maximum ol            | f records fetche                 | ed (10 |
| / Statement                                               |                | Transactions From                         | Use these fi                                                                                                    | ilters to search per transactions da             | te)           | Search                   | Maximum ol            | f records fetche                 | ed 10  |
| / Statement                                               |                | Transactions From                         | Use these fi<br>a 02/05/2017 (11)<br>(12)<br>(12 | ilters to search per transactions da<br>//2/2019 | 1¢)           | Search                   | Maximum ol            | f records fetche                 | rs     |
| r Statement                                               |                | Transactions From                         | Use these fi<br>02/05/2017<br>2 of<br>Operation Ref.                                                                                                    | ilters to search per transactions da<br>/12/2019 | teBillin      | Search                   | Maximum ol            | f records fetche<br>Reset Filter | rs cro |
| /Statement<br>Trs. Date                                   | •              | Transactions From<br>Operation Type       | Use these fi<br>02/05/2017<br>2 or<br>Operation Ref.<br>0                                                                                                    | Ilters to search per transactions da<br>/12/2019 | Billin<br>¢   | Search<br>gAmount        | Maximum of            | f records fetche<br>Reset Filter |        |
| 7 Statement<br>7 Trs. Date<br>9<br>2019/11/27<br>14:21:29 | ¢<br>13093     | Transactions From                         | Use these fi<br>(Use these fi<br>(Use th                                                                                                    | ilters to search per transactions da //2/2019    | te)<br>Billin | Search<br>gAmount<br>USD | Maximum of            | Reset Filter                     | rs     |

Then, click on start generating the file.

| My Statement           |       | Transactions From                         | 02/0 | Use these fil                                               | ters to search per transactions dat                                                                                  | e)                     | Search |         | Reset Filters     |          |
|------------------------|-------|-------------------------------------------|------|-------------------------------------------------------------|----------------------------------------------------------------------------------------------------|------------------------|--------|---------|-------------------|----------|
|                        |       |                                           |      | 2 op                                                        | erations in this current search list                                                                                 |                        |        |         |                   |          |
|                        |       |                                           |      |                                                             |                                                                                                    |                        |        |         |                   |          |
| •                      | ¢     | ¢                                         |      | \$                                                          | ¢                                                                                                    | ¢                      | •      | •       | ¢                 | ¢        |
| 2019/11/27<br>14:21:29 | 13093 | Prepaid Credit Transfer -<br>WebPortal CH | 745  | Generation & Downloa                                        | ad Report                                                                                                    |                        | USD    | 0.000   |                   |          |
| 2019/04/25<br>12:53:25 | 19001 | Pre-Paid Reload                           | 745  | File generated succ<br>until you get a 'popu<br>that you ca | essfully. Press 'Download' and plea<br>p' screen to confirm the file downlo<br>an press 'Close' to hide this panel ! | ase wait<br>oad, after | USD    | 0.000   |                   |          |
|                        |       |                                           |      | Dov                                                         | vnload Close                                                                                                    |                        |        | Maximum | of records fetche | d (10 v) |

And finally, user can download it.

User save the file and close the pop-up.

To Generate PDF file, user should click on pdf picture and save the file.

| My Stateme            | nt                                                              |                                           |                         |                      |                |     |            |                   | ×       |  |  |  |
|-----------------------|-----------------------------------------------------------------|-------------------------------------------|-------------------------|----------------------|----------------|-----|------------|-------------------|---------|--|--|--|
|                       | Use these filters to search per transactions date               |                                           |                         |                      |                |     |            |                   |         |  |  |  |
|                       | Transactions From 02/05/2017 to 03/12/2019 Search Reset Filters |                                           |                         |                      |                |     |            |                   |         |  |  |  |
|                       | 2 operations in this current search list                        |                                           |                         |                      |                |     |            |                   |         |  |  |  |
| Trs. Date             |                                                                 | Operation Type Operation Ref.             |                         | Merchant             | Billing Amount |     | Billing An | C/D               |         |  |  |  |
| •                     | ¢                                                               | •                                         | •                       | •                    | •              | •   | •          | •                 | •       |  |  |  |
| 2019/11/2<br>14:21:29 | 7 13093                                                         | Prepaid Credit Transfer -<br>WebPortal CH | 74582339331733195128359 | TRANSFER OVER PORTAL | 1.000          | USD | 0.000      |                   | -       |  |  |  |
| 2019/04/2<br>12:53:25 | 5 19001                                                         | Pre-Paid Reload                           | 74582339115111502386469 |                      | 50.000         | USD | 0.000      |                   |         |  |  |  |
|                       | $\mathbf{D}$                                                    |                                           |                         |                      |                |     | Maximum o  | of records fetche | d (10 🗸 |  |  |  |